## Inloggen

Ga naar http://surfdrive.surf.nl/

Log in en 'Search for institution...' University of Amsterdam (kan zoeken met uva)  $\rightarrow$  klik hierop en vul je UvAnetID en wachtwoord in.

## Mappen/documenten delen

- Maak in de browser een nieuwe map aan bij Bestanden.
- Klik op het tekentje delen bij deze map.

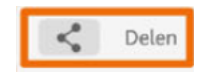

- 1) Deel met 'Gebruiker en Groepen' door een email adres in te tikken (deze kan alleen gebruikers van Surfdrive vinden). Je kunt de gebruiker verschillende rechten geven (bekijken, bewerken, delen etc.).
- 2) Deel een 'Openbare Link': je kunt de ontvangers opnieuw verschillende rechten geven en evt. ook een wachtwoord aan de map of het bestand toevoegen.

## App op computer, smartphone of tablet

- 1) Beheerde ICT Werkplek PC: download de app via Software center.
- 2) Zelfsupport laptop: download de app via http://surfdrive.surf.nl/.

## **Handige links**

https://rdm.uva.nl/bewaren/opslaan/opslaan.html

https://medewerker.uva.nl/content-secured/az/dataopslag/dataopslag.html#Cloudopslag-via-SURFdrive